### 主要申請流程 Main Procedures:

## 1. 申請帳號Open an online account

## 2. 申請工作證 apply for work permit

### 3. 上傳檔案Upload the file

### 1.工作證申請線上帳號超簡單 Open an online account for work permit! Super easy!

1. 打開這連結open this link: <u>https://ezwp.wda.gov.tw/wcfonline/wSite/Control?function=IndexPage</u>

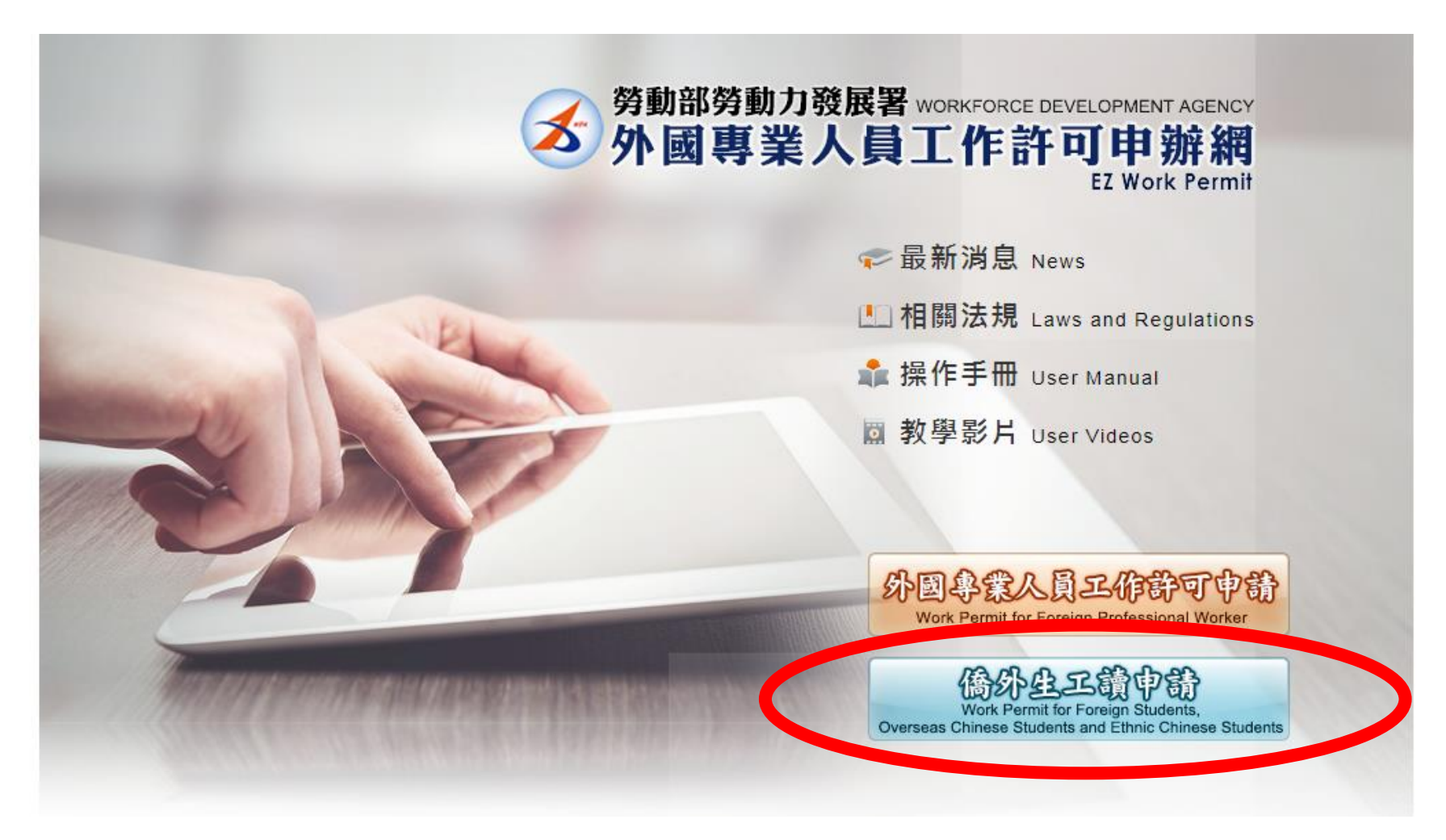

|                                                                          | 學生登入 Student Login                                                                            |
|--------------------------------------------------------------------------|-----------------------------------------------------------------------------------------------|
|                                                                          | 請輸入帳號 Please enter your account.                                                              |
| ]特定專業人才及外國自由藝術工作者的工作許可線上申辦功能。                                            | ▲ 帳號:                                                                                         |
| 卡,本系統已於106年8月15日進行憑證更新,請各單位更新元件。                                         | Account<br>系統密碼:                                                                              |
| 容 Important Announcement: Content of the Amendment to "Other Documents r | Password<br>驗證碼:<br>Verification                                                              |
|                                                                          | Code     3-248/       重新產生驗證碼Refresh Verification Code                                        |
|                                                                          | 登入Sign In 取消Cancel                                                                            |
|                                                                          | 忘記密碼 或解鎖 Forgot Password                                                                      |
|                                                                          | 申請帳號 Apply for an account                                                                     |
|                                                                          | Work Permit for Professional Workers   <br>自由藝術工作者<br>Foreign Professional Artist Work Permit |
| 泉上系統電話服務時間: 週一至週五上午8時30分至12時30分,下午13                                     |                                                                                               |
| 線上系統客服專線: 0800-881-339                                                   |                                                                                               |

填寫自己記得的帳號和密碼(推薦用學校e校園帳密比較不會忘)

And that's all...結束!

Fill out the form and make an account/password (recommend you use student e-campus account).

### 請注意你選擇的身分別! 老是在這裡填錯!!! 想想看自己選的是否合理! Please notice your Identity!!! (Many people did it wrong here.)

If you are International Degree-Seeking students (外國學生), please choose...

大學部學生(Bachelor Degree Program) – Please choose "外國留學生-學士(4年制) foreign students- 4-year universities 碩士班學生(Master Degree Program) – Please choose "外國留學生-碩士 foreign students – Master 博士班學生(Ph.D Program) – Please choose "外國留學生-博士 foreign students - Doctor

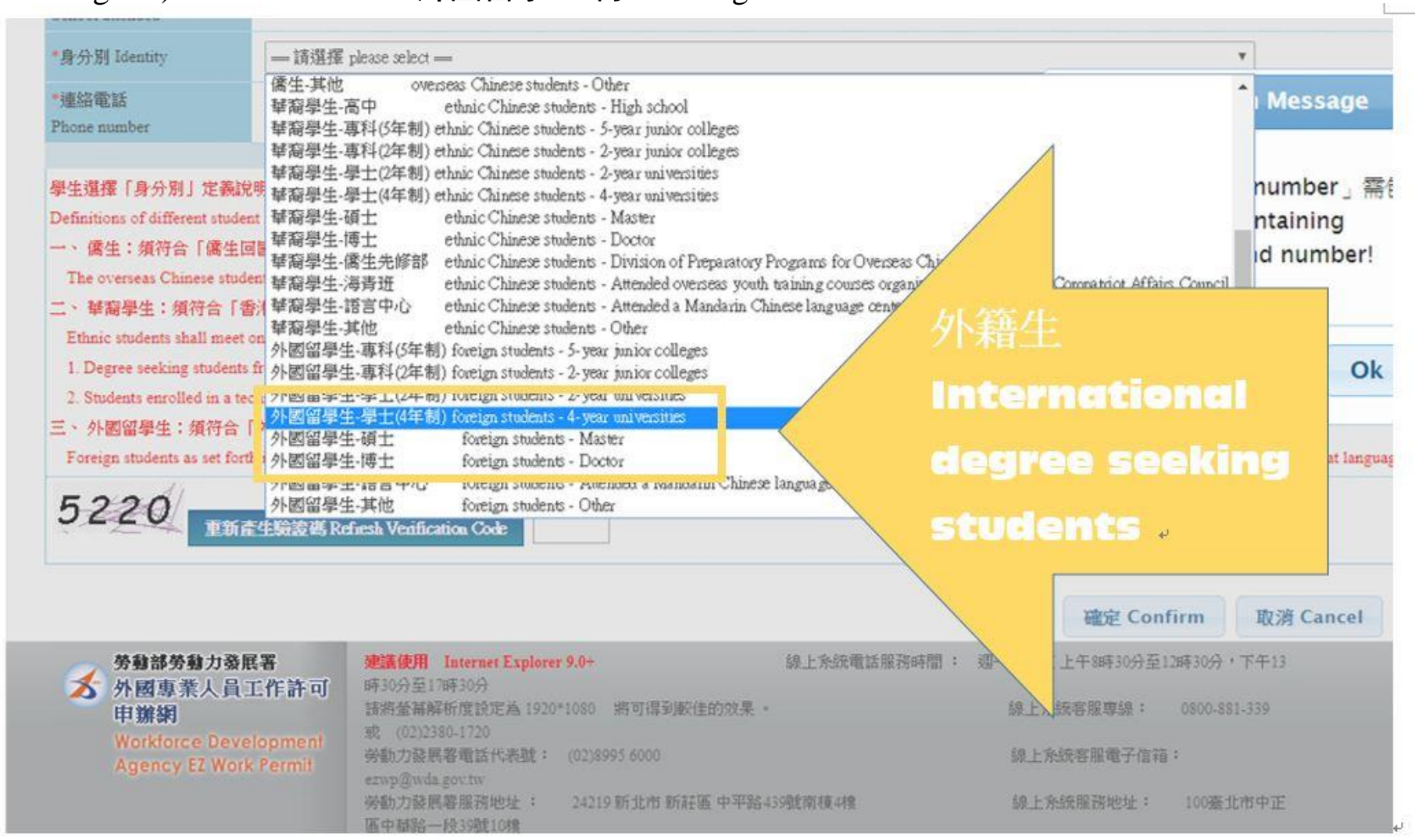

### 請注意你選擇的身分別! 老是在這裡填錯!!! 想想看自己選的是否合理! Please notice your Identity!!! (Many people did it wrong here.)

If you are Overseas Chinese students (僑生), please choose...

大學部學生(Bachelor Degree Program) – Please choose "僑生-學士(4年制) overseas Chinese students - 4-year universities

碩士班學生(Master Degree Program) – Please choose "僑生-碩士 overseas Chinese students – Master

博士班學生(Ph.D Program) – Please choose "僑生-博士 overseas Chinese students - Doctor

| School attended                                                    | — 請選擇 please select —                                                                                                    |                       |
|--------------------------------------------------------------------|----------------------------------------------------------------------------------------------------|-----------------------|
| *身分別 Identity                                                      | — 請選擇 please select —                                                                                                    | Ok                    |
| *連絡電話                                                              | —— 請選擇 please select ——<br>儒生-高中 overseas Chinese students - High school                                                                                                    |                       |
| Phone number                                                       | 儒生-專科(5年制) overseas Chinese students - 5-year junior colleges<br>儒生-專科(2年制) overseas Chinese students - 2-year junior colleges                                                                                                    |                       |
| 學生選擇「身分別」定義說                                                       | III 土 学 上 (2年 III) Overseas Chinese students - 2- year universities 橋生のCS                                                                                                    |                       |
| Definitions of different studer<br>一、 僑生:須符合「僑生回                   | 備生-碩士 overseas Chinese students - Master     備生・博士 overseas Chinese students - Doctor     価値                                                                                                    |                       |
| The overseas Chinese stude                                         | 商生-商生光修設 overseas Chinese students - Division of Preparatory Programs for<br>「商生-語言中心 overseas Chinese students - Attended a Mandarin Chinese language niversity/college                                                                | or a degree in high : |
| 二、 華裔學生: 須符合   香<br>Ethnic students shall meet o                   | a li 街王-具他 overseas Chinese students - Other<br>華裔學生-高中 ethnic Chinese students - High school<br>華裔學生-專科(5年制) ethnic Chinese students - 5-year junior colleges                                                                          | 班學生。                  |
| 1. Degree seeking students                                         | fr 華裔學生-專科(2年制) ethnic Chinese students - 2-year junior colleges                                                                                                    |                       |
| <ol> <li>Students enrolled in a teo</li> <li>外國留學生:須符合「</li> </ol> | m 華商学生-学工(2年前) ethnic Chinese students - 2-year universities<br>• 華裔學生-學士(4年制) ethnic Chinese students - 4-year universities<br>• 華裔學生-碩士 ethnic Chinese students - Master                                                              |                       |
| Foreign students as set fort                                       | 11 華裔學生.博士 ethnic Chinese students - Doctor                                                                                                    | y Chinese at langua   |
| 5220                                                               | 華裔學生-儒生先修部 ethnic Chinese students - Division of Preparatory Programs for Overseas Chinese Students<br>華裔學生・海青班 ethnic Chinese students - Attended overseas youth training courses organized by the Overseas Compatriot Affairs Council | •                     |

### 2.申請工作證流程Log in and apply for work permit

1. 打開這連結open this link: <u>https://ezwp.wda.gov.tw/wcfonline/wSite/Control?function=IndexPage</u>

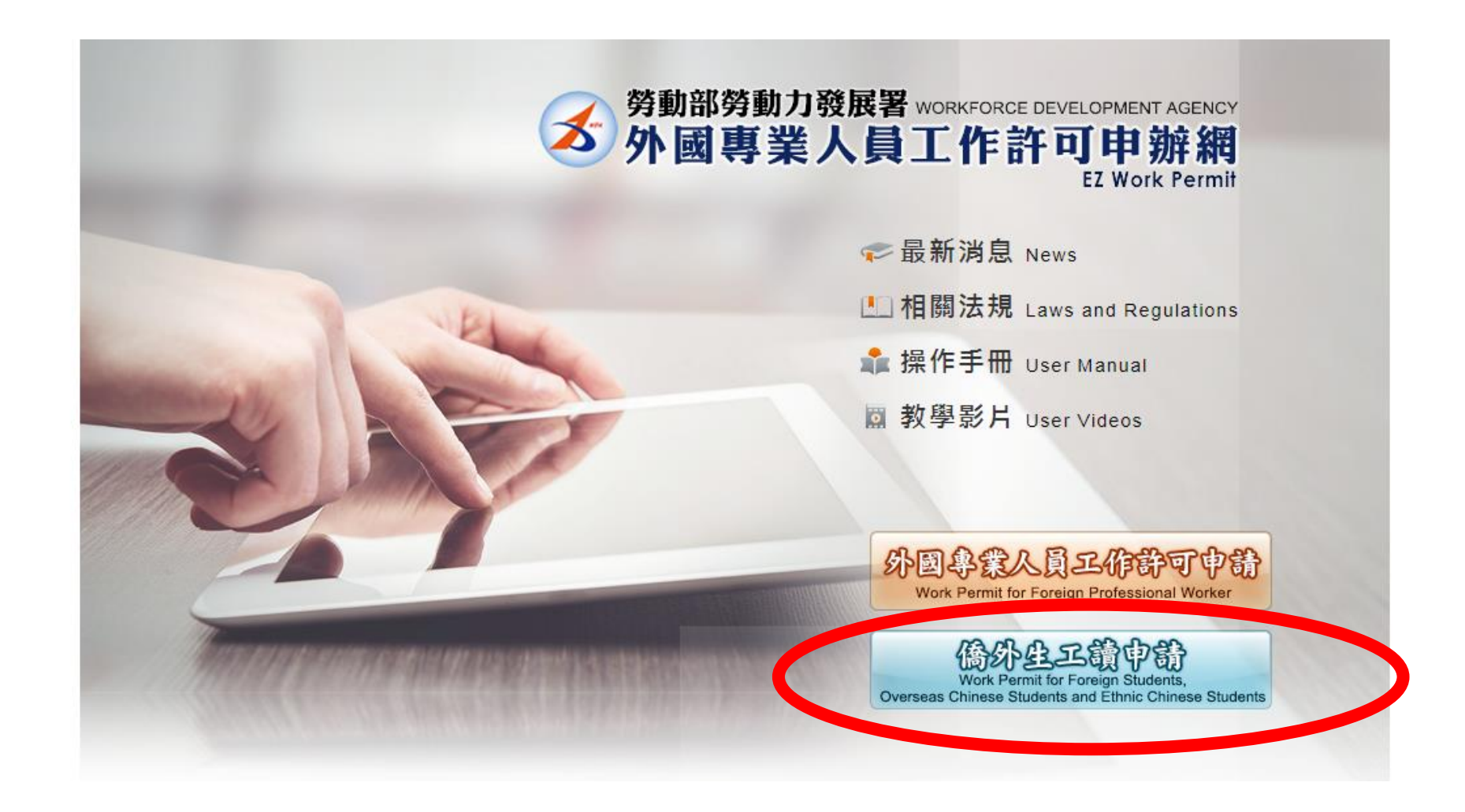

### 請登入帳號密碼 Please log-in the system

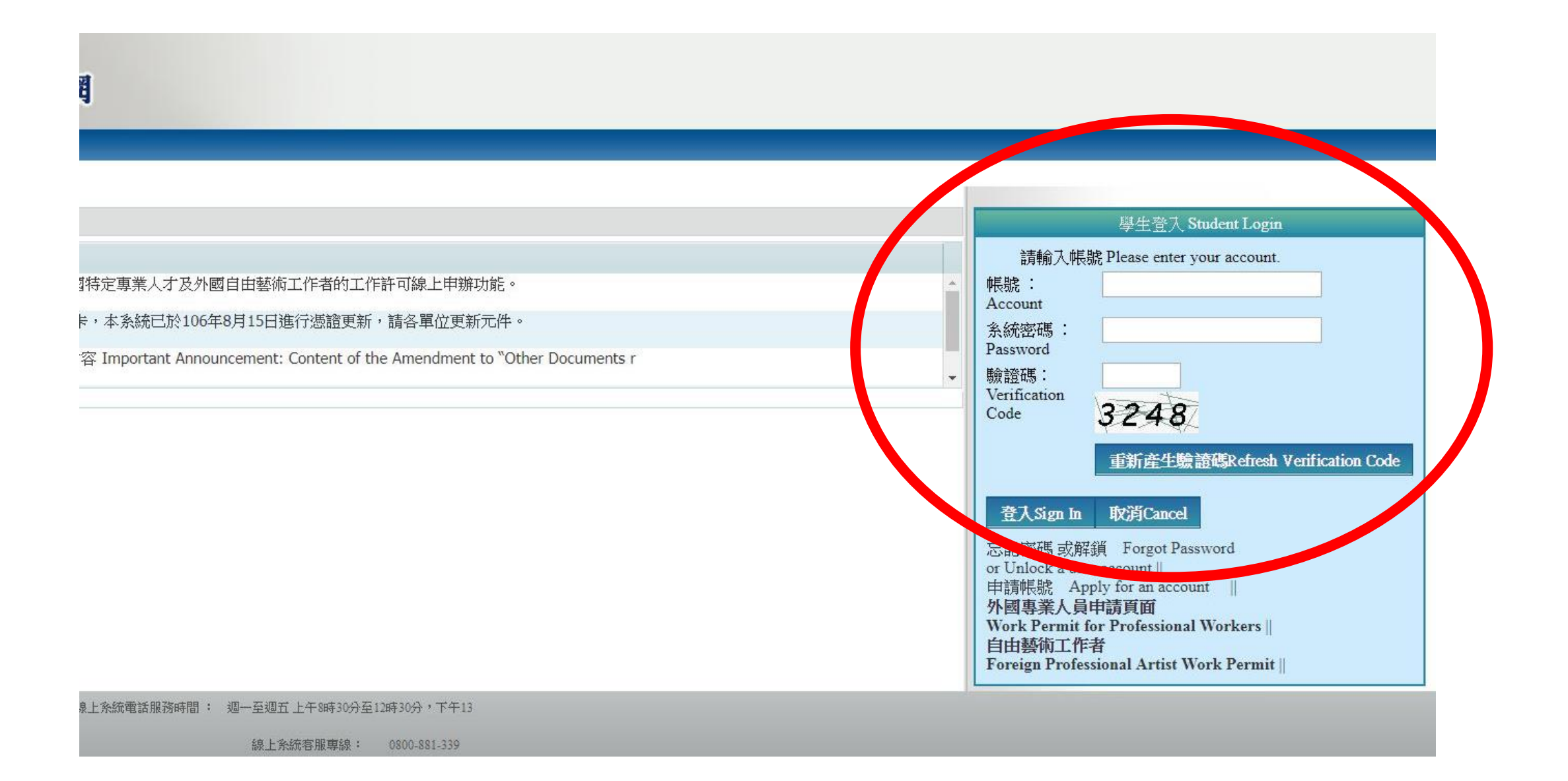

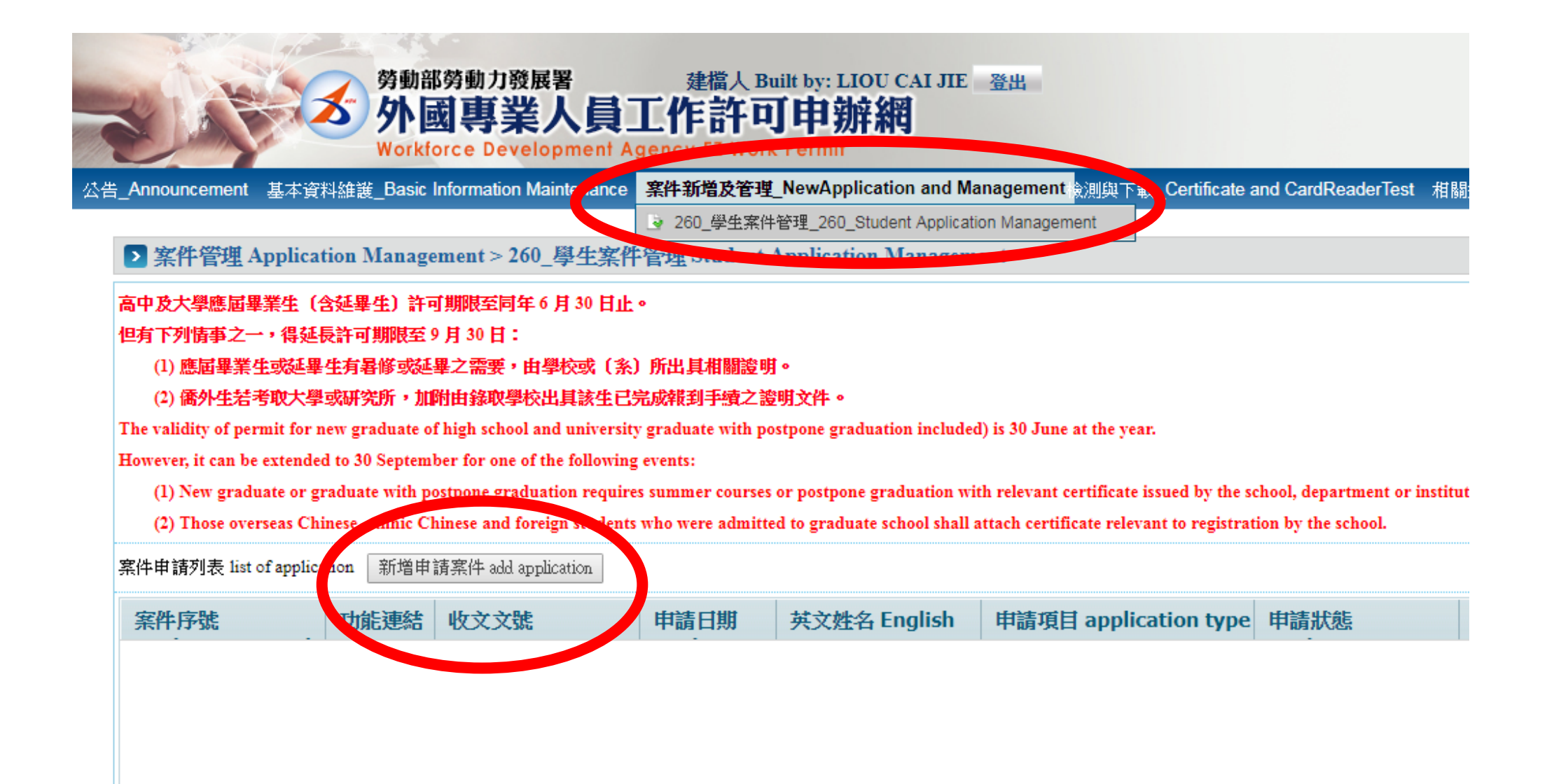

填寫表格Fill out the form

## Almost DONE! 快結束了!

## Finish all these 6 steps 完成這六步

|                                                                  | 建檔人 Built by: <b>小國專業人員工作許巧申為</b> Provide a constraint of the second second |                                |
|------------------------------------------------------------------|----------------------------------------------------------------------------------------------------|--------------------------------|
| 送告Announcement 基本資料維護Ba                                          | sic Information Maintenance 案件新增及管理NewApplication and Management 相關連結RelatedLinks                                                                                                    |                                |
| ▶ 案件管理 Application M<br>Stepl.<br>一人多本資料<br>personal information | anagement > LX011200E 學生案件管理 Student Application Management<br>p2.<br>m学校資料<br>nool information form of<br>work permit<br>information form of                                                                                                    |                                |
| 學校就讀資料 school information                                        |                                                                                                    |                                |
| 「*」標記者為必須填寫的欄位 ma                                                | k must not be empty                                                                                                    |                                |
| 就讀學校 School attended                                             | 靜宜大學 Providence University                                                                                                    | 修改個人基本資料 Edit personal profile |
| *日夜別 Day/Night                                                   | 日間部 Day School  ・                                                                                                    |                                |
| *系別 Faculty                                                      | Bachelor International Business Administration                                                                                                    |                                |
| 身分別 identity                                                     | 外國留學生-學士(4年制) foreign students - 4-year universities                                                                                                    | 修改個人基本資料 Edit personal profile |
| *年級 year                                                         | 大學(4年制) 4-year university     ●     ●     ●     ●     ●     ●     ●     ●     ●     ●     ●     ●     ●     ●     ●     ●     ●     ●     ●     ●     ●     ●     ●     ●     ●     ●     ●     ●     ●     ●     ●     ●     ●     ●     ●     ●     ●     ●     ●     ●     ●     ●     ●     ●     ●     ●     ●     ●     ●     ●     ●     ●     ●     ●     ●     ●     ●     ●     ●     ●     ●     ●     ●     ●     ●     ●     ●     ●     ●     ●     ●     ●     ●     ●     ●     ●     ●     ●     ●     ●     ●     ●     ●     ●     ●     ●     ●     ●     ●     ●     ●     ●     ●     ●     ●     ●     ●     ●     ●     ●     ●     ●     ●     ●     ●     ●     ●     ●     ●     ●     ●     ●     ●     ●     ●     ●     ●     ●     ●     ●     ●     ●     ●     ●     ●     ●     ●     ●     ●     ●     ●     ●     ●                                                                                                    | ears 4 年 year                  |
| *學校校區所在地址School Address                                          | 433                                                                                                    |                                |
|                                                                  | 上一步 previous 案件暫存 save application 離開(不儲存) Discard and leave the page                                                                                                    | e. 下一步 next step               |

# Please note the following parts 下面地方請注意!!!

| <mark>告Announcement</mark> 基本資料維護Ba         | sic Information Maintenance 案件新增及管理NewApplication and Management 相關連結RelatedLinks                                                                                             |
|---------------------------------------------|----------------------------------------------------------------------------------------------------|
| ▶ 案件管理 Application M                        | ianagement > LX011200E 學生案件管理 Student Application Management                                                                                                    |
| Stepl.<br>耐人基本資料<br>personal information sc | ep2.<br>法学校资料<br>hool information Step3. 工作治可用游音对 application form of work permit information Step5. 基本方式 examination fee information Step5. 基本方式 examination fee information |
| 學校就讀資料 school information                   |                                                                                                    |
| 「*」標記者為必須填寫的欄位 ma                           | rk must not be empty                                                                                                    |
| 就讀學校 School attended                        | 靜宜大學 Providence University 修改個人基本資料 Edit personal profile                                                                                                    |
| *日夜別 Day/Night                              | 日間部 Day School 🔹                                                                                                    |
| *系別 Faculty                                 | Bachelor International Business Administration                                                                                                    |
| 身分別 identity                                | 外國留學生-學士(4年制) foreign students - 4-year universities 修改個人基本資料 Edit personal profile                                                                                           |
| *年級 vear                                    | 大學(4年制) 4-year university T學期 Second semester V 預定修業年限 expected study years 4 年 year                                                                                          |
|                                             | 預定修業年限欄位填寫說明:請依您所就讀系所學制詳實填列生,而中,例如學士4年制者,本欄位請填寫4,特殊學品。警學系6年制者,則請填寫6。                                                                                                    |
| *學校校區所在地址School Address                     | 433 臺中市 ▼ 沙鹿區 ▼ 臺灣大道7段200號靜宜大學國際處R613                                                                                                    |
|                                             |                                                                                                    |
|                                             | 上一步 previous 案件暫存 save application 離開(不儲存) Discard and leave the page. 下一步 next step                                                                                          |

地址請改成:臺灣大道200號(靜宜大學國際處 R704) Please change the school address 臺灣大道200號(靜宜大學國際處 R704) 人事室-to OIA R704 (OIA means International Office)

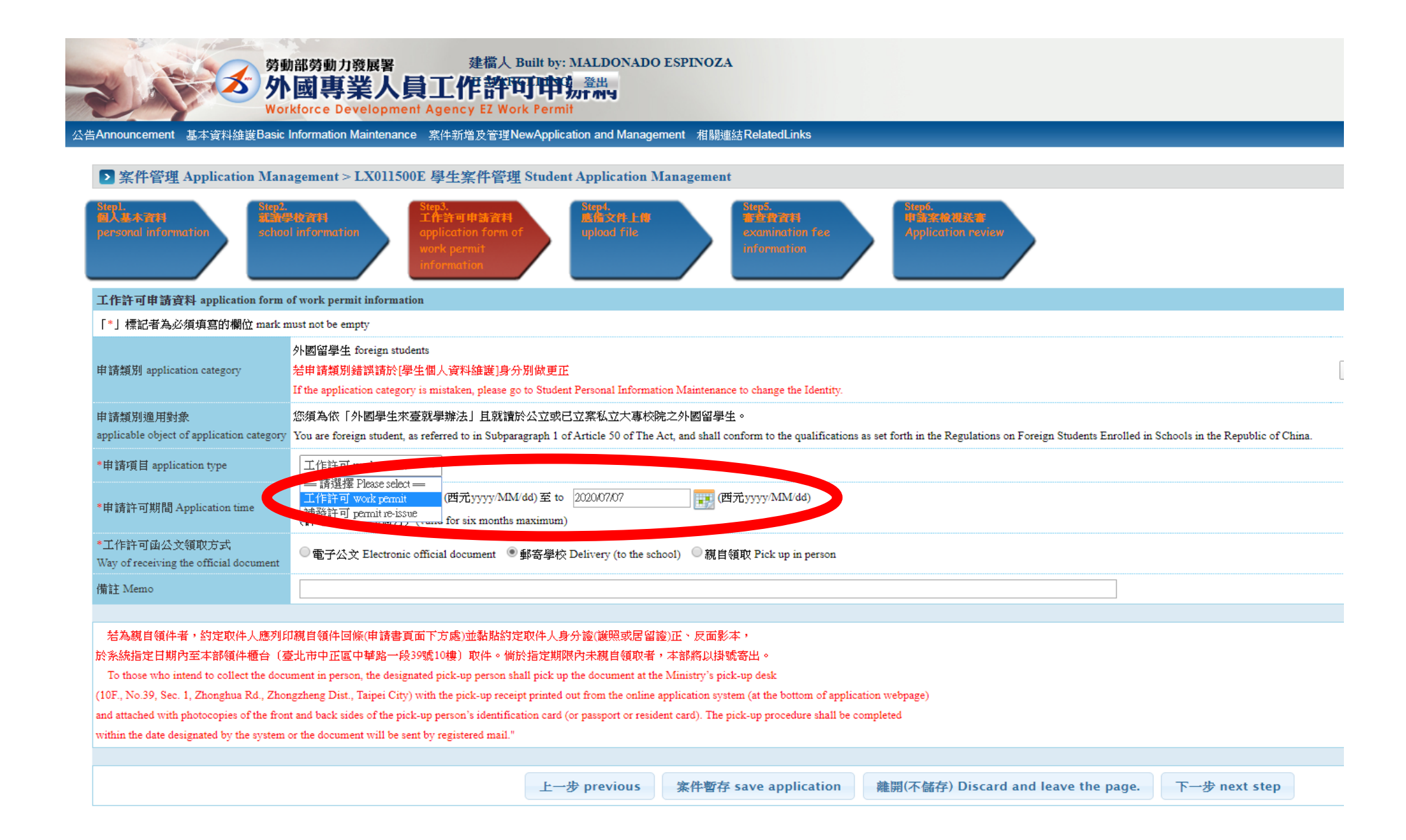

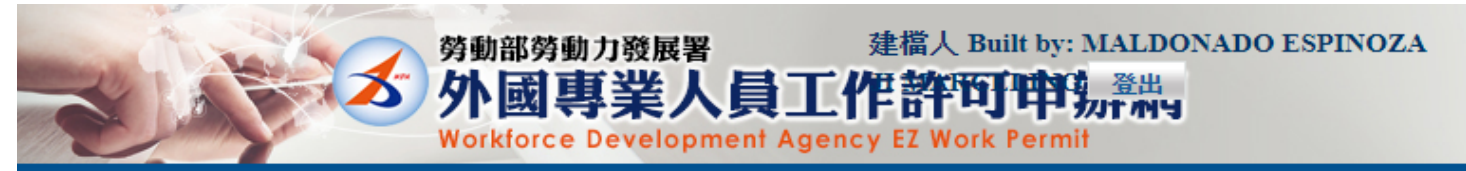

公告Announcement 基本資料維護Basic Information Maintenance 案件新增及管理NewApplication and Management 相關連結RelatedLinks

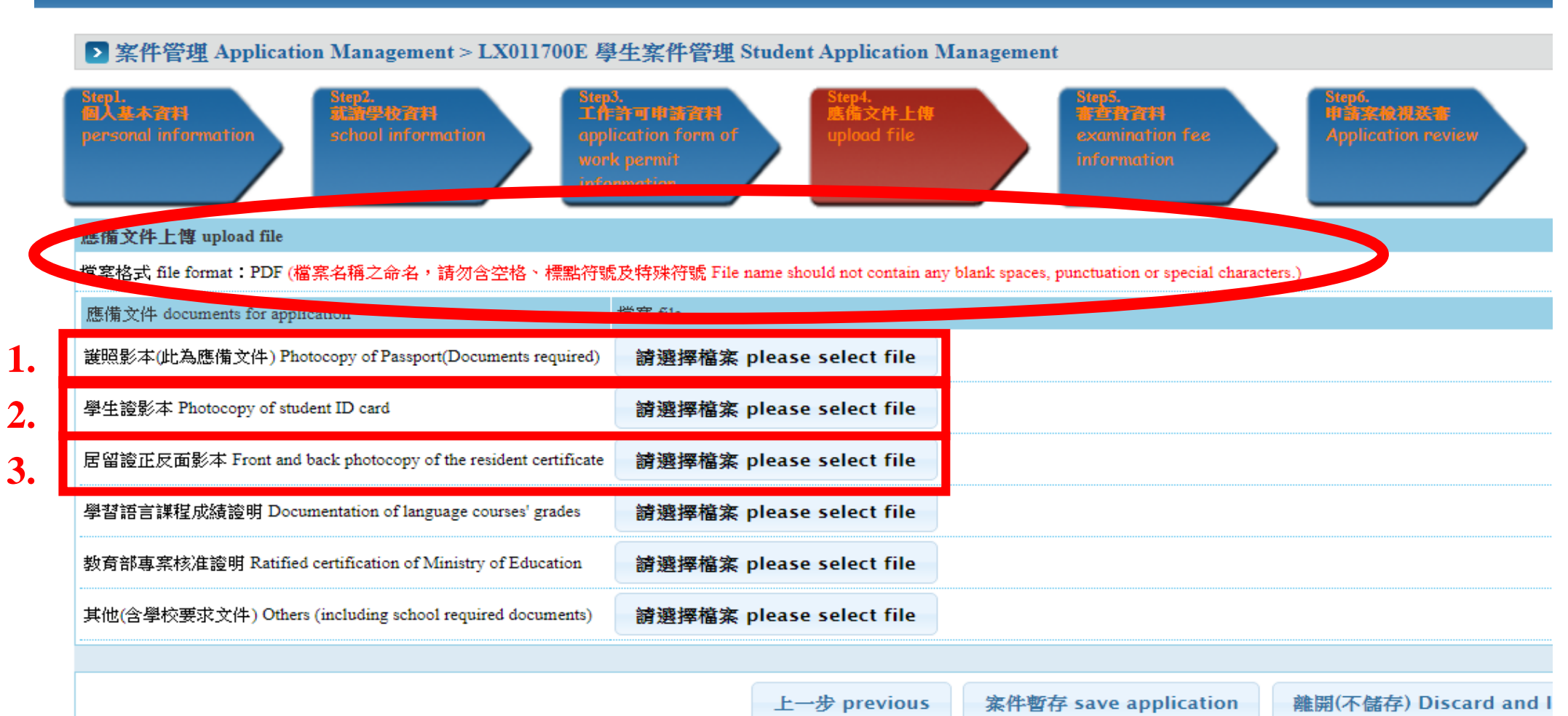

## Some notes 小注意地方

| 申請書資料 information of application form                                                                                                    | 傳檔案 upload file            | 四政 电??!!!                                                      |
|----------------------------------------------------------------------------------------------------|----------------------------|----------------------------------------------------------------|
| 應備文件注意事項 notice of document for application 「                                                                                                    | *」 標記者為必須填寫的欄位 mark n      | ·····································                          |
|                                                                                                    |                            |                                                                |
| 申請類別Categories of application : (Please check one)                                                                                                    | 外國留學生 foreign students     | JU JU HP                                                       |
| 申請人姓名(中文) Name of applicant(Chinese)                                                                                                    | 劉采婕                        | 11 and to the "PU                                              |
| *申請人姓名(英文) Name of applicant(English)                                                                                                    | LIOU CAI JIE               | Change the address to the                                      |
| *護照號碼 Passport number                                                                                                    | K3051084                   | Please Charge                                                  |
| *出生年月日 Date of birth                                                                                                    | 19900717                   | international office.                                          |
| 就讀學校 School attended                                                                                                    | 靜宜大學 Providence University | ■部 Day Scho                                                    |
| *条別 Faculty                                                                                                    | 觀光事業學系depa                 |                                                                |
| 身分別 identity                                                                                                    | 外國留學生-學士(4年制) foreign      | students - + ,                                                 |
| *年級 year                                                                                                    | 大學(4年制) 4-year university  | ▼ 3 年級 year == 請選擇 Pl                                          |
| 學校校區所在地址School Address:                                                                                                    | 433 臺中市                    | ▼ 沙鹿區 ▼ 臺灣大道7段200號國際處                                          |
| *申請許可期間 Application time                                                                                                    | (許可期間最長6個月)(valid for      | (西元yyyy/MM/dd) 至 to []] (西元yyyy/MM/dd) 至 to []] (西元yyyy/MM/dd) |
| 緊急連絡人姓名 Emergency contact person Name:                                                                                                    |                            | 緊急連絡人電話 Emergency contact person Tel:                          |
| *是否親自取件<br>Please Check if pickup in person                                                                                                    | ●否 NO ◎是 YES               |                                                                |
| 取件人鐵照號碼或居留證號<br>(委託本國人取件,讀填寫身分證字號)<br>Passport or Alien Resident<br>Certificate Number of the Recipient<br>(If the recipient is from the Republic of China<br>, please fill out the person's personal ID number inste | ad)                        | 取件人姓名 Recipient Name:                                          |

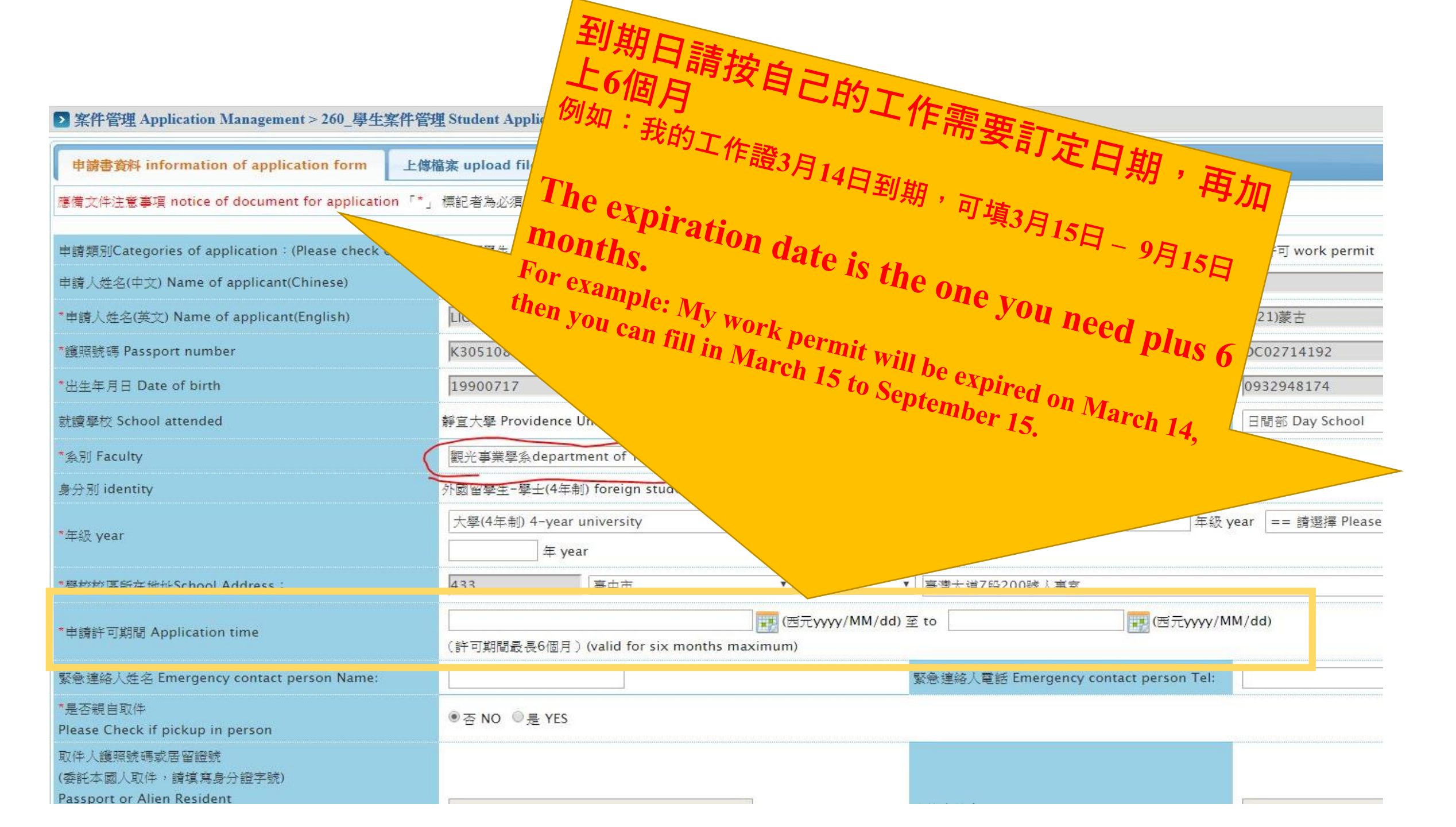

## 收據填寫 The receipt

### 到郵局劃撥100元給勞動部 Go to the post office to transfer NTD100 to the Ministry of Labor

#### 審查費 examination fee(申請書資料填寫、上傳檔案上傳後,再做填寫審查費,填寫完成直接點選送學校春核)

(Complete the application form and upload the documents required before you enter the information of the receipt of application fee.

Click "Send the application to school" when you finished steps as above.)

\*織費方式 Payment 🛛 ● 郵局繳費 payment by post office 🔍 ATM繳費 payment by ATM

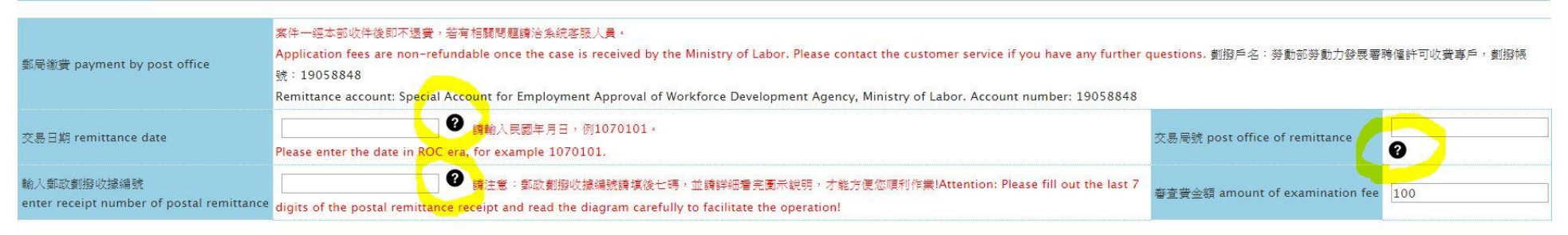

#### 審查費收據填寫圖例 Example of examination fee

|           | 存款金額              |
|-----------|-------------------|
| 00002660  | 108/06/1112:01:22 |
| 003110 10 | 6 350770          |
| UUSIIU IA | 広島日期 Dayment D    |

## 3.上傳檔案 Upload the file

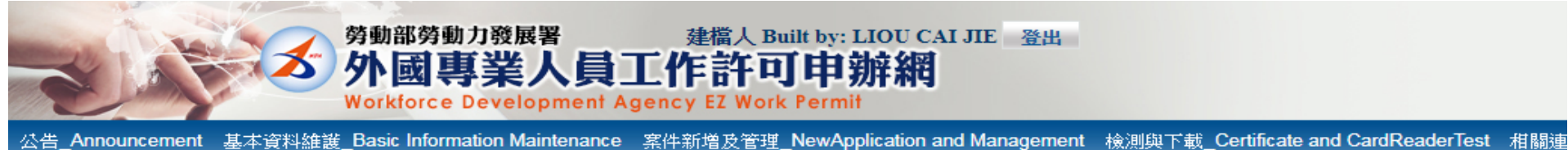

公告\_Announcement 基本資料維護\_basic information Maintenance 条件新增反管理\_NewApplication and Management 檢測與下載\_Certificate and Carokeaderrest 相關分

|   | ▶ 案件管理 Application Management > 260_學生等    | is the set       | ion M | anagement              |
|---|--------------------------------------------|------------------|-------|------------------------|
| 6 |                                            |                  |       |                        |
|   | 申請書資料 information of application for a     | 上傳檔案 upload file |       |                        |
|   | 應備文件注意事項 notice of document for applicatio | 「*」標記者為必須填寫的     | Mite  | mark must not be empty |

| 申讀類別Categories of application:(Please check one) | 外國留學生 foreign students                               | 申請項目Type   |
|--------------------------------------------------|------------------------------------------------------|------------|
| 申請人姓名(中文) Name of applicant(Chinese)             | 劉采婕                                                  | *性别 Gender |
| *申請人姓名(英文) Name of applicant(English)            | LIOU CAI JIE                                         | *國籍(地區) Na |
| *鑊照號碼 Passport number                            | K3051084                                             | *居留證統一編    |
| *出生年月日 Date of birth                             | 19900717                                             | *聯絡電話 Pho  |
| 就讀學校 School attended                             | 靜宜大學 Providence University                           | *日夜別 Day/№ |
| *条別 Faculty                                      | 觀光事業學系department of Tourism                          |            |
| 身分別 identity                                     | 外國留學生-學士(4年制) foreign students – 4-year universities |            |
| *年級 year                                         | 大學(4年制) 4-year university<br>年 year                  |            |
| *壆校校區所在地址School Address:                         | 433 ● ● ● ● ● ● ● ● ● ● ● ● ● ● ● ● ● ●              | ▼ 臺灣大道7段   |

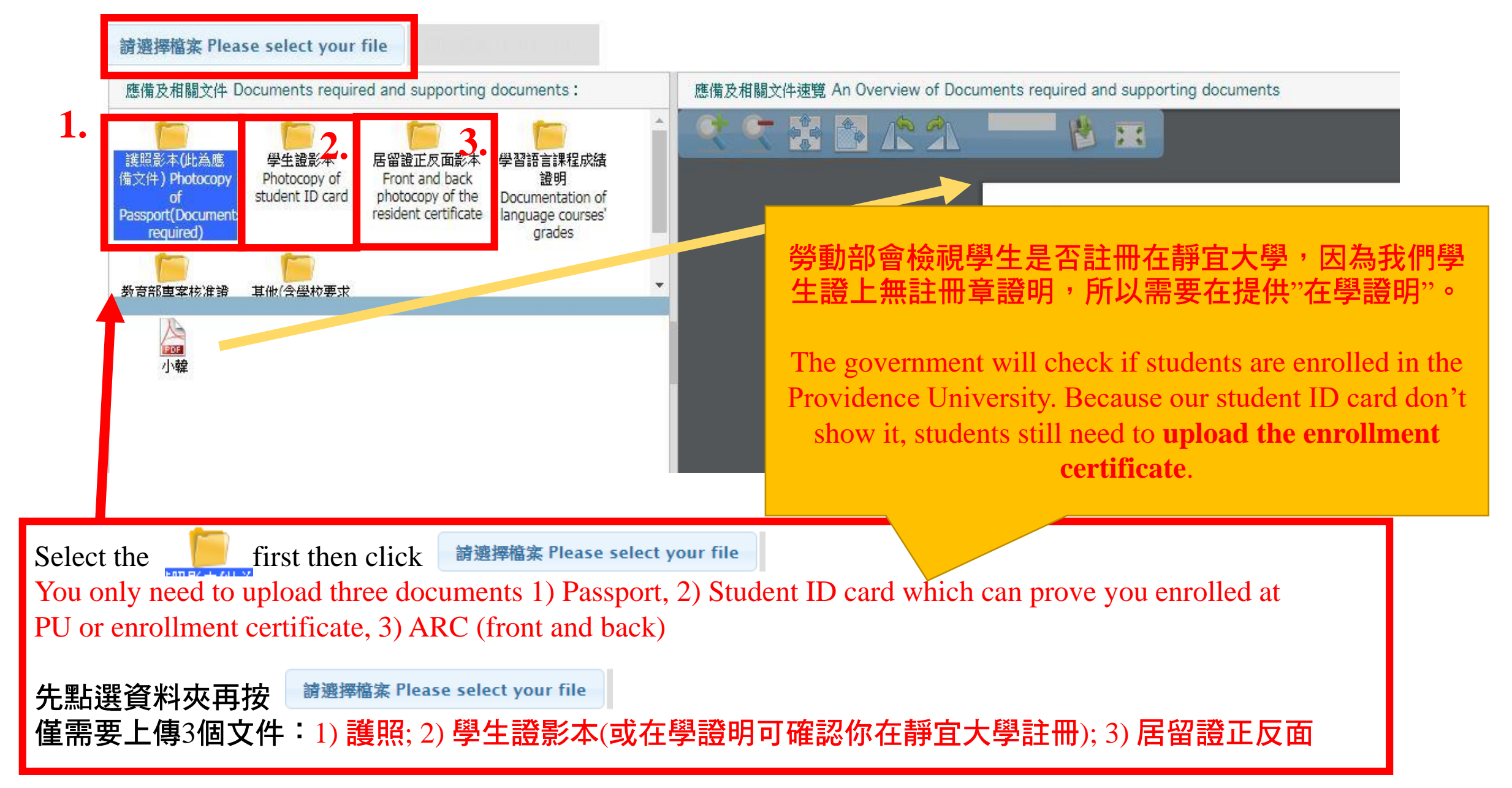

Then, submit it to the school for examination 送學校審核。

### 申請狀態 application status

【工作證申請狀態解說 Explanation of work permit application status】

學校審核中 -->這是第一關, 學校 (靜宜) 正在審查你的申請件

**審核中**-->學校審查完後,你的工作證正在被「勞動部」審核中

已發文 -->你成功申請到工作證了,工作證將在兩三天後從勞動部寄達學校

### **學校退回/補正/訂正** --> 你的資訊有誤、或你上傳得檔案不合格或有錯誤,請修正後再上傳

If your system shows:

The school application is under examination --> means your application is being examined by the school

**under examination** --> means after the school examination, now your application is being examined by the Taiwan Labor Office

An official letter has been sent --> means your work permit is successfully issued by the Taiwan Labor office, but need to wait 2-3 days for the arrival of your work permit

**Correction/ amendment/ The school application is retreated** --> means your information or documents need to be corrected.

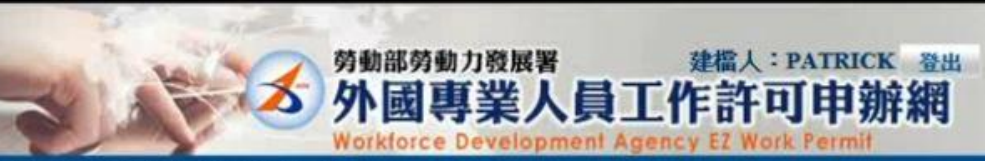

即時訊息 本系統屬測試系統。

#### 公告 基本資料維護 案件新增及管理

#### > 案件管理 > 260\_ 學生案件管理

| 案件序號        | 收文文號  | 申請日期       | 英文姓名 English | 申請項目 application typ  | e 申請狀態                                       | 科狀態                     |     |       |
|-------------|-------|------------|--------------|-----------------------|----------------------------------------------|-------------------------|-----|-------|
| 0600000103  |       | 2017-06-03 | PATRICK      | ↓<br>工作許可 work permit | 案件建立暫存<br>New<br>application is<br>saved     | 訂正(Make<br>C rrections) |     |       |
| 0600000102  | click | 2017-06-03 | PATRICK      | 工作許可 work permit      | 通知訂正<br>Already<br>returned for<br>amendment | 新增(Create)              | TIE | click |
| 0600000101  |       | 2017-06-03 | PATRICK      | 工作許可 work permit      | 補正<br>correction                             | 辩增(Create)              | 補件  |       |
| .0600000100 |       | 2017-06-03 | PATRICK      | 工作許可 work permit      | 補正<br>correction                             | 割增(Create)              | 補件  |       |
| 060000096   |       | 2017-06-03 | PATRICK      | 工作許可 work permit      | 案件建立暫存<br>New                                | 割增(Create)              |     |       |

|   | 2条件管理>200_学生条件管理                                                                                                    |                                                  |                                                                                        |                   |
|---|----------------------------------------------------------------------------------------------------|--------------------------------------------------|----------------------------------------------------------------------------------------|-------------------|
|   | 申請書資料 information of application form 上傳                                                                                      | l案 upload file                                   |                                                                                        |                   |
|   | 應備文件注意事項 notice of document for application 「                                                                                 | 」 標記者為必須填寫的欄位 mark must not                      | be empty                                                                               |                   |
| - | 訂正 correction 說明 description<br>3、與本身修習課程有關                                                                                   | 事實之一之證明文件(需加蓋學校單位戳章): 1<br>須從事校外實習者。 4、就讀研究所,並經就 | <ul> <li>         、財力無法繼續維持其學業及生活,並能提出具體證明者,<br/>責學校同意從事與修習課業有關之研究工作者。     </li> </ul> | 2、就讀學校之教學研究單位須外國留 |
|   | 訂正 correction 期限 validity 20170831                                                                                            |                                                  |                                                                                        |                   |
|   |                                                                                                    |                                                  |                                                                                        |                   |
| - | 訂正 correction 期限 validity 1200                                                                                                |                                                  |                                                                                        |                   |
|   | 訂正 correction 期限 validity 1200 *訂正內容:                                                                                         | I                                                |                                                                                        |                   |
|   | 訂正 correction 期限 validity 1200<br>*訂正內容:<br>申請類別Categories of application : (Piease check one)                                | I<br>華裔學生 ethnic Chinese students                | 申請項目Type of application : (Please check one)                                           | 工作許可 work permit  |
|   | 訂正 correction 期限 validity 1200 *訂正內容: 申請類別Categories of application : (Please check one) 申請人姓名(中文) Name of applicant(Chinese) | I<br>華裔學生 ethnic Chinese students<br>派翌克         | 申請項目Type of application : (Please check one)<br>*性別 Gender                             | 工作許可 work permit  |

### 案件流程 Procedure:

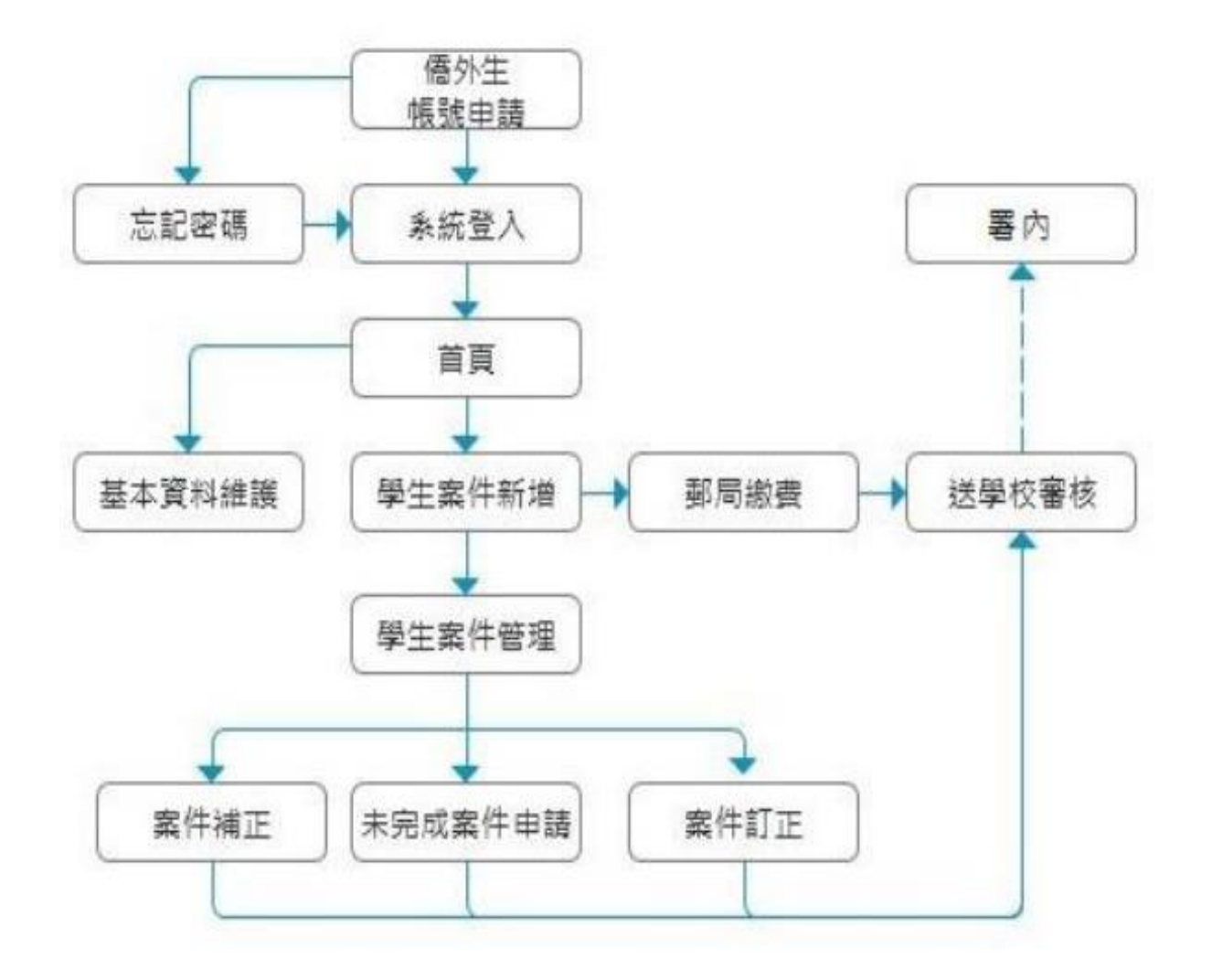

Teaching manual手册:

https://ezwp.wda.gov.tw/wcfonline/wSite/download/student.pdf

Teaching video影片

僑外生帳號申請 Application of OC and IDS student account

學生帳號密碼登入 Application login of student

學生忘記密碼 Student forgets password

學生個人資料維護 Student personal information maintenance

學生案件管理 Student application management

學生案件訂補正 Correction procedure of student application

勞動部專人電話Tel: 0800-881-339 or 02-2380-1720